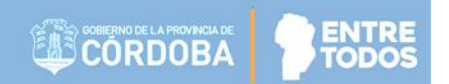

# SISTEMA GESTIÓN ESTUDIANTES

## - CONSULTAR LEGAJO DIGITAL -

# INSTRUCTIVO PARA DIRECTORES PERSONAL AUTORIZADO -

## ÍNDICE

| SIST | EMA GESTIÓN ESTUDIANTES         | 1    |
|------|---------------------------------|------|
| 1.   | Personas autorizadas            | 3    |
| 2.   | Referencias por Nivel           | 3    |
| 3.   | Agregar Documentos              | 5    |
| 4.   | Descargar Documentos Agregados  | . 10 |
| 5.   | Reemplazar Documentos Agregados | . 11 |

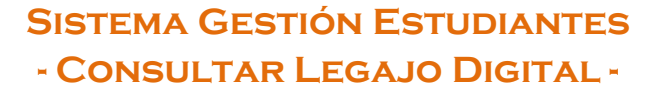

El Sistema Gestión Estudiantes cuenta con una funcionalidad que permite agregar documentos relacionados con el Legajo Digital del Estudiante.

Todos los documentos que sean agregados en esta sección del Sistema, quedan asociados al Estudiante, por lo tanto, cuando el Estudiante cambia de Establecimiento o de Nivel Educativo, los documentos podrán seguir siendo consultados y/o descargados cuando resulte necesario.

#### 1. Personas autorizadas

La acción de Consultar Legajo Digital se encuentra disponible para el rol Director de Servicio Educativo de la Escuela o para las personas que éste haya autorizado (Secretarios/Preceptores u Otros) a través de la opción "Gestionar Personal Autorizado".

Para habilitar al Personal, puede consultar el tutorial "Gestionar Personal Autorizado" el cual se encuentra en <u>http://www.cba.gov.ar/gestion-estudiantes/</u>

#### 2. Referencias por Nivel

El acceso se encuentra dentro de la sección Prematricular/Matricular del Menú lateral y de la sección de CACCESOS Directos.

| LE NUEVO ENTORNO GRÁFICO<br>DESCARGAR INSTRUCTIVO                                                                                                    | C Accesos Directos           | Buse                                  | car (mínimo 3 caracteres) - Ej: PAICOR |
|----------------------------------------------------------------------------------------------------|------------------------------|---------------------------------------|----------------------------------------|
| MENU                                                                                                    | ✓ Prematricular / Matricular |                                       |                                        |
| 🕈 Página de Inicio                                                                                                    | <b>Ea</b>                    | •                                     |                                        |
| 🛉 Estudiantes                                                                                                    | Prematricular Estudiante     | <del>۳</del><br>Matricular Estudiante | Registrar Matrícula Definitiva         |
| ✓ Prematricular / Matricular                                                                                                    |                              |                                       |                                        |
| <ul> <li>Prematricular Estudiante</li> <li>Matricular Estudiante</li> <li>Registrar Matrícula Definitiva</li> <li>Consultar Legaio Digital</li> </ul> | Consultar Legajo Digital     |                                       |                                        |
| Reportes                                                                                                    |                              |                                       |                                        |

#### Secretaría de Gestión Administrativa Dirección de Sistemas (+54) (0351) 4462400 int.3026/3010/3011

Santa Rosa 751- 3er Piso Córdoba Capital - República Argentina.

6

Al ingresar en esta sección, es posible ver información relacionada con el Grado/Año Div Turno Plan, Apellido y Nombre, Tipo Doc., Nro. Documento, Sexo y fecha de Ingreso del Estudiante. Se puede verificar si posee documentos agregados cuando los casilleros se encuentran tildados. Las opciones de documentos para agregar varían según el Nivel Educativo de que se trate.

Ver REFERENCIAS A través del botón se listan cuáles son los Documentos disponibles para agregar de acuerdo al Nivel Educativo y la referencia de los mismos.

| car Estudiante                                                                                                    |                                                                                                    |                                                                                                    |                                                                                                    |
|----------------------------------------------------------------------------------------------------|----------------------------------------------------------------------------------------------------|----------------------------------------------------------------------------------------------------|----------------------------------------------------------------------------------------------------|
| Curso:Todos los Cursos                                                                                                    |                                                                                                    |                                                                                                    |                                                                                                    |
| Nro Documento: Ej: 46584215                                                                                                    |                                                                                                    | • VEI REFERENCIAS                                                                                                    |                                                                                                    |
| Apellido: Ej: Brandan                                                                                                    |                                                                                                    |                                                                                                    |                                                                                                    |
| Q Buscar Z Limpi                                                                                                    | ar Filtros                                                                                                    |                                                                                                    |                                                                                                    |
| Detalles de Plan:<br>• 687197747 - CICLO BASICO<br>• 687197909 - ECONOMIA Y ADMINISTRAC<br>• 687197918 - INFORMATICA                                                                                     | 10N                                                                                                    |                                                                                                    |                                                                                                    |
| r 10 🔻 registros por página                                                                                                    |                                                                                                    | Buscar:                                                                                                    |                                                                                                    |
| VAC: Carnet de Vacunación<br>US: Certificado Único de Salud<br>NI: DNI (Copia)<br>NI-D: DNI Dorso (Copia)<br>P: Ficha de Prematrícula<br>AR: Informe de Jardín de<br>fantes<br>A: Informe de Salud Anual | <ul> <li>CVAC: Carnet de Vac</li> <li>CVAC: Carnet de Vac</li> <li>CUS: Certificado Únit</li> <li>DNI: DNI (Copia)</li> <li>DNI-D: DNI Dorso (C</li> <li>FI: Ficha de Inscripci</li> <li>FP: Ficha de Premat</li> <li>IJAR: Informe de Jar</li> <li>Infantes</li> <li>ISA: Informe de Salu</li> <li>Nivel Prima</li> </ul> | <ul> <li>CVAC: Carnet</li> <li>CANP: Certific</li> <li>Primario</li> <li>CDOM: Certifica</li> <li>DDNI-D: DNI DC</li> <li>DNI-D: DNI DC</li> <li>DNI-D: DNI DC</li> <li>FF: Ficha de In</li> <li>FPASE: Ficha</li> <li>FCE: Foto Car</li> <li>ISA: Informe d</li> <li>PNAC: Partida</li> <li>Nive</li> </ul> | de Vacunación<br>ado Analitico (Original) Nive<br>cado de Domicilio (Copia)<br>do Único de Salud<br>a)<br>orso (Copia)<br>scripción<br>de Pase Definitivo<br>net Educación<br>e Salud Anual<br>de Nacimiento Legalizada |
|                                                                                                    | DNI-D: DNI Dorso (Copia)                                                                                                    |                                                                                                    |                                                                                                    |

## Secretaría de Gestión Administrativa

Dirección de Sistemas (+54) (0351) 4462400 int.3026/3010/3011 Santa Rosa 751- 3er Piso Córdoba Capital - República Argentina.

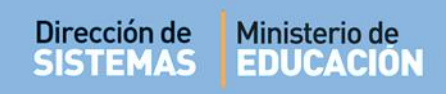

#### 3. Agregar Documentos

Es posible buscar un listado de Estudiantes por Curso o a un Estudiante en particular a través de su Nro. Documento o Apellido. <sup>1</sup>

| E LISTADO DE ESTUDIANTES MATRICULADOS CON LEGAJO DIGITA |                             |   |  |  |  |  |
|---------------------------------------------------------|-----------------------------|---|--|--|--|--|
| -Buscar Estudiante                                      |                             | _ |  |  |  |  |
| Curso:                                                  | Todos los Cursos            |   |  |  |  |  |
| Nro Documento:                                          | Ej: 46584215                |   |  |  |  |  |
| Apellido:                                               | Ej: Brandan                 |   |  |  |  |  |
| [                                                       | Q Buscar // Limpiar Filtros |   |  |  |  |  |

En el ejemplo que se muestra a continuación, el Estudiante no posee Documentos Digitales registrados en el Sistema Gestión Estudiantes.

| Mostrar 10 v registro                   | Iostrar 10 🔻 registros por página Buscar: |              |                  |      |            |      |     |     |           |    |    |      |     |          |
|-----------------------------------------|-------------------------------------------|--------------|------------------|------|------------|------|-----|-----|-----------|----|----|------|-----|----------|
| Grado/Año Div Turno Plan                | Apellido, Nombre                          | Tipo<br>Doc. | Nro<br>Documento | Sexo | Ingreso    | CVAC | cus | DNI | DNI-<br>D | FI | FP | IJAR | ISA | Acciones |
| PRIMER GRADO "A "<br>MAÑANA (687196446) | BIANCHETTI, LUCAS<br>ROBERTO              | DNI          | 56000336         | М    | 14/06/2019 |      | 0   |     | 0         |    |    |      |     | T        |
| PRIMER GRADO "A "<br>MAÑANA (687196446) | CHANCANI, MARCOS<br>GABRIEL               | DNI          | 56000333         | М    | 14/06/2019 |      |     |     |           |    |    |      |     | C        |
|                                         |                                           |              |                  |      |            |      |     |     |           |    |    |      |     |          |

Antes de proceder a agregar documentos, es muy importante tener en cuenta lo siguiente:

- Los formatos de archivo admitidos son: PDF, JPG o JPEG.
- La cantidad de archivos habilitados para agregar, varía de acuerdo al Nivel Educativo.
- Cada Estudiante tiene asignado 20MB de espacio disponible. Por lo tanto, la cantidad de archivos no deberá superar el límite mencionado.
- No es posible eliminar un archivo agregado, pero sí se puede reemplazar un archivo por otro (ya subido por uno nuevo a subir.

<sup>&</sup>lt;sup>1</sup> Los Establecimientos de Nivel Superior cuentan además con otras opciones de filtro.

Es importante tener en cuenta estos detalles al momento de recopilar información para evitar dificultades al momento de proceder a subirlos en el Sistema.

ENTR

ODO

Para agregar Documentos seleccionar el ícono 📝 que se encuentra en la columna "Acciones".

| lostrar 10 🔻 registros por página Buscar: |                              |              |                  |      |            |      |     |     |           |    |    |      |     |          |
|-------------------------------------------|------------------------------|--------------|------------------|------|------------|------|-----|-----|-----------|----|----|------|-----|----------|
| rado/Año Div Turno Plan 🔺                 | Apellido, Nombre             | Тіро<br>Doc. | Nro<br>Documento | Sexo | Ingreso    | CVAC | cus | DNI | DNI-<br>D | FI | FP | IJAR | ISA | Acciones |
| RIMER GRADO "A "<br>AÑANA (687196446)     | BIANCHETTI, LUCAS<br>ROBERTO | DNI          | 56000336         | М    | 14/06/2019 |      |     | 0   |           |    |    |      | 0   | T        |
| RIMER GRADO "A "<br>AÑANA (687196446)     | CHANCANI, MARCOS<br>GABRIEL  | DNI          | 56000333         | М    | 14/06/2019 |      |     |     |           |    |    |      | 0   | đ        |
| ANANA (687196446)                         | GABRIEL                      |              |                  |      |            |      |     |     |           |    |    |      |     |          |

Se abre una ventana como la siguiente:

Dirección de

SISTEMAS

|                                 | GITALES ADJUNTADOS             |                                                                                                   |                                                                           |
|---------------------------------|--------------------------------|---------------------------------------------------------------------------------------------------|---------------------------------------------------------------------------|
|                                 |                                | Alumno/a:                                                                                         | -                                                                         |
| Atención     El Alumno no tiene | documentacion digital adjuntad | Ja.                                                                                               |                                                                           |
| IGREGAR DOCUMEN                 | NTOS DIGITALES                 | cuerde: Los formatos soportad<br>a del tamaño de los archivos s<br>rar los 20 MB.Y no puede carga | os son: PDF, JPG y JPEG;<br>eleccionados no debe<br>ar más de 8 archivos. |
| Elegir archivos                 |                                |                                                                                                   |                                                                           |
| Elegir archivos                 | supe                           | rar los 20 MB.Y no puede carga                                                                    | ar más de 8 archivos.                                                     |

| Dirección de<br>SISTEMAS | Ministerio de<br>EDUCACIÓN |  |  |
|--------------------------|----------------------------|--|--|
|--------------------------|----------------------------|--|--|

Seleccionar Elegir archivos, buscar en su equipo el archivo a subir y seleccionar Abrir. Es posible seleccionar uno o varios archivos a la vez.

| 💿 Abrir                                                                                                    |                                                                                                    |                           | J |
|----------------------------------------------------------------------------------------------------|----------------------------------------------------------------------------------------------------|---------------------------|---|
| 🕢 🗸 🚺 🕨 Mariela Palest                                                                                                    | rini 🕨 Descargas 🕨 👻 📢                                                                                                    | Buscar Descargas 👂        | > |
| Organizar 🔻 Nueva carpet                                                                                                    | a                                                                                                    | # · 🔟 🔞                   |   |
| <ul> <li>✓ Favoritos</li> <li>✓ Descargas</li> <li>Escritorio</li> <li>Sitios recientes</li> <li>≅ Bibliotecas</li> <li>≅ Documentos</li> <li>≅ Imágenes</li> <li>♦ Música</li> <li>♥ Vídeos</li> </ul> | <ul> <li>Ficha de inscripción</li> <li>Carnet Vacunación</li> <li>Informe de Jardín de infantes</li> <li>DNI Actualizado</li> </ul> |                           |   |
| Nombre:                                                                                                    | "Ficha de inscripción" "Carnet Vacunación" "Inform 👻                                                                                | Archivos personalizados 🔹 |   |
|                                                                                                    |                                                                                                    | Abrir Cancelar            |   |

Luego completar los Campos "Tipo Requisito" y "Descripción".

| DOCUMENTOS DIGITALE                                     | S ADJUNTADOS                                              | А                                      | lumno/a:                                      | Available stationed                           |
|---------------------------------------------------------|-----------------------------------------------------------|----------------------------------------|-----------------------------------------------|-----------------------------------------------|
| Atención     El Alumno no tiene documer                 | tacion digital adjuntada.                                 |                                        |                                               |                                               |
|                                                         |                                                           |                                        |                                               |                                               |
|                                                         |                                                           |                                        |                                               |                                               |
| Agregar Documentos Di                                   | GITALES                                                   |                                        |                                               |                                               |
| Elegir archivos                                         | Recuerde: Los formatos si<br>archivos seleccionados no de | oportados son: PE<br>be superar los 20 | )F, JPG y JPEG; la sur<br>MB.Y no puede carga | na del tamaño de los<br>Ir más de 8 archivos. |
| Tipo Requisito                                          | Nombre del Archivo                                        | Descripción                            |                                               | Acción                                        |
| DNI Copia 🔹 🔻                                           | DNI Actualizado.pdf                                       | Uni                                    |                                               | Đ                                             |
| Seleccione un tipo<br>Carnet de Vacunación              | Ficha de inscripción.pdf                                  |                                        |                                               | ê                                             |
| Certificado Único de Salud                              | Carnet Vacunación.pdf                                     |                                        |                                               | ŵ                                             |
| DNI Copia<br>DNI Dorso Copia                            | Informe de Jardín de infantes.pc                          |                                        |                                               | Đ                                             |
| Ficha de Prematrícula                                   |                                                           |                                        |                                               |                                               |
| Informe de Jardin de Infantes<br>Informe de Salud Anual |                                                           |                                        |                                               |                                               |
|                                                         |                                                           |                                        |                                               | 🗞 Adjuntar                                    |

Secretaría de Gestión Administrativa

Dirección de Sistemas (+54) (0351) 4462400 int.3026/3010/3011 Santa Rosa 751- 3er Piso Córdoba Capital - República Argentina. En esta instancia, si ha elegido un archivo equivocado puede eliminarlo a través del ícono 💼 que se encuentra en la columna "Acciones"

|                                                                                                    |                                                                                                    | Alumno/a:                                                                                                    | an, sana senara                                                                                                    |
|----------------------------------------------------------------------------------------------------|----------------------------------------------------------------------------------------------------|----------------------------------------------------------------------------------------------------|----------------------------------------------------------------------------------------------------|
| Atención     El Alumno no tiene documente                                                                                                    | ntacion digital adjuntada.                                                                           |                                                                                                    |                                                                                                    |
| CRECAR DOCUMENTOS DI                                                                                                    | CITALES                                                                                              |                                                                                                    |                                                                                                    |
| Elegir archivos                                                                                                    | Recuerde: Los formatos s<br>archivos seleccionados no de                                             | oportados son: PDF, JPG y JPEG; I<br>be superar los 20 MB.Y no puede (                                                                                                | a suma del tamaño de lo:<br>cargar más de 8 archivos.                                                                                   |
| Tipo Requisito                                                                                                    | Nombre del Archivo                                                                                   | Descripción                                                                                                    | Acción                                                                                                    |
| DNI Copia 🔹 🔻                                                                                                    | DNI Actualizado.pdf                                                                                  | Dni                                                                                                    | i di a                                                                                                    |
| Ficha de Inscripción 🔹                                                                                                    | Ficha de inscripción.pdf                                                                             |                                                                                                    | i i i i i i i i i i i i i i i i i i i                                                                                                   |
| Carnet de Vacunación 🔻                                                                                                    | Carnet Vacunación.pdf                                                                                |                                                                                                    |                                                                                                    |
| Informe de Jardín de Infantes                                                                                                    | Informe de Jardín de infantes pr                                                                     | 1                                                                                                    |                                                                                                    |
|                                                                                                    |                                                                                                    |                                                                                                    | 🗞 Adjunta                                                                                                    |
|                                                                                                    |                                                                                                    |                                                                                                    |                                                                                                    |
| cionar Adjuntar p                                                                                                    | ara que los archivos queo                                                                            | den registrados en el S                                                                                                    | istema.                                                                                                    |
| cionar Adjuntar p                                                                                                    | ara que los archivos queo<br>Digitales                                                               | den registrados en el S                                                                                                    | istema.                                                                                                    |
| ccionar Adjuntar p                                                                                                    | ara que los archivos queo<br>Dicitales<br>Recuerde: Los formatos so<br>archivos seleccionados no del | den registrados en el S<br>oportados son: PDF, JPG y JPEG; la sur<br>pe superar los 20 MB.Y no puede carga                                                            | istema.<br>na del tamaño de los<br>ar más de 8 archivos.                                                                                |
| ccionar Adjuntar p<br>Acrecar Documentos<br>Elegir archivos<br>Tipo Requisito                                                                       | ara que los archivos queo<br>DICITALES                                                               | den registrados en el S<br>oportados son: PDF, JPG y JPEG; la sur<br>pe superar los 20 MB.Y no puede carga<br>Descripción                                             | istema.<br>ma del tamaño de los<br>ar más de 8 archivos.<br>Acción                                                                      |
| Adjuntar p<br>Acrecar Documentos<br>Elegir archivos<br>Tipo Requisito<br>DNI Copia                                                                  | ara que los archivos queo<br>DICITALES                                                               | den registrados en el S<br>oportados son: PDF, JPG y JPEG; la su<br>pe superar los 20 MB.Y no puede carga<br>Descripción<br>Dni                                       | istema.<br>na del tamaño de los<br>ar más de 8 archivos.<br>Acción                                                                      |
| Cionar Adjuntar p<br>Acrecar Documentos<br>Elegir archivos<br>Tipo Requisito<br>DNI Copia<br>Ficha de Inscripción                                   | ara que los archivos queo<br>Dicitales                                                               | den registrados en el S<br>oportados son: PDF, JPG y JPEG; la sur<br>pe superar los 20 MB.Y no puede cargo<br>Descripción<br>Dni<br>Inscripción                       | istema.<br>ma del tamaño de los<br>ar más de 8 archivos.<br>Acción<br>in<br>in                                                          |
| Acrecar Documentos<br>Elegir archivos<br>Tipo Requisito<br>DNI Copia<br>Ficha de Inscripción<br>Carnet de Vacunación                                | ara que los archivos queo<br>DICITALES                                                               | den registrados en el S<br>oportados son: PDF, JPG y JPEG; la sul<br>pe superar los 20 MB.Y no puede carga<br>Descripción<br>Dni<br>Inscripción<br>Vacunas            | istema.<br>na del tamaño de los<br>ar más de 8 archivos.<br>Acción<br>Con<br>Con<br>Con<br>Con<br>Con<br>Con<br>Con<br>Con<br>Con<br>Co |
| Acrecar Documentos<br>Elegir archivos<br>Tipo Requisito<br>DNI Copia<br>Ficha de Inscripción<br>Carnet de Vacunación<br>Informe de Jardín de Infant | ara que los archivos queo<br>DICITALES                                                               | den registrados en el S<br>oportados son: PDF, JPG y JPEG; la sur<br>pe superar los 20 MB.Y no puede cargo<br>Descripción<br>Dni<br>Inscripción<br>Vacunas<br>Informe | istema.<br>ma del tamaño de los<br>ar más de 8 archivos.<br>Acción                                                                      |

Secretaría de Gestión Administrativa Dirección de Sistemas (+54) (0351) 4462400 int. 3026/3010/3011 Santa Rosa 751- 3er Piso Córdoba Capital - República Argentina. Ahora, los archivos pasan a formar parte de los "Documentos Digitales Adjuntados".

| Elegir archivos       Recuerde: Los formatos soportados son: PDF, JPG y JPEG; la suma del tamaño de los archivos seleccionados no debe superar los 20 MB.Y no puede cargar más de 8 archivos.         Tipo Requisito       Nombre del Archivo       Descripción       Acción | Carnet de<br>Vacunación | Ficha de<br>Inscripción | Alumnova                         |                                 |
|----------------------------------------------------------------------------------------------------|-------------------------|-------------------------|----------------------------------|---------------------------------|
| Elegir archivos       archivos seleccionados no debe superar los 20 MB.Y no puede cargar más de 8 archivos.         Tipo Requisito       Nombre del Archivo       Descripción       Acción                                                                                   | AGREGAR DOCUMENTOS      | Recuerde: Los form      | atos soportados son: PDF, JPG y  | JPEG; la suma del tamaño de los |
| Tipo Requisito Nombre del Archivo Descripción Acción                                                                                                    | Elegir archivos         | archivos seleccionados  | no debe superar los 20 MB.Y no j | puede cargar más de 8 archivos. |
|                                                                                                    | Tipo Requisito          | Nombre del Archivo      | Descripción                      | Acción                          |
|                                                                                                    |                         |                         |                                  |                                 |

Al cerrar la ventana, el casillero del requisito agregado muestra un tilde verde. Lo mismo sucede con todos los documentos que se agreguen a continuación.

| ostrar 10 🔻 registros por página Buscar:  |                        |              |                  |      |            |      |     |     |           |    |    |      |     |          |
|-------------------------------------------|------------------------|--------------|------------------|------|------------|------|-----|-----|-----------|----|----|------|-----|----------|
| Grado/Año Div Turno Plan                  | Apellido, Nombre       | Tipo<br>Doc. | Nro<br>Documento | Sexo | Ingreso    | CVAC | cus | DNI | DNI-<br>D | FI | FP | IJAR | ISA | Acciones |
| SEGUNDO GRADO "MA " MAÑANA<br>(687196446) | LUJAN, MACIA LUCIANA   | DNI          | 33333337         | F    | 01/08/2019 | ¥    | 0   | Ø   | 0         | 0  | 0  | 0    | 0   | ľ        |
| SEXTO GRADO "MA " MAÑANA<br>(687196446)   | PELLIZA, SARA GREGORIA | LC           | 55555555         | F    | 27/05/2019 |      | 0   | Ø   |           | V  |    | ¥    | 0   | ľ        |
| SEXTO GRADO "MA " MAÑANA<br>(687196446)   | PEREZ, CARLA           | DNI          | 12121212         | F    | 27/05/2019 | 0    | 0   |     | 0         | 0  | 0  | 0    | 0   | C        |

Secretaría de Gestión Administrativa Dirección de Sistemas (+54) (0351) 4462400 int.3026/3010/3011 Santa Rosa 751- 3er Piso Córdoba Capital - República Argentina.

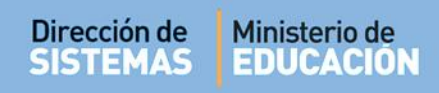

#### 4. Descargar Documentos Agregados

Luego de ingresar a "Consultar Legajo Digital" seleccionar el ícono 📝 en la columna Acciones.

| Aostrar 10 🔻 registros por página Buscar: |                          |              |                  |      |            |      |     |     |           |    |    |      |     |          |
|-------------------------------------------|--------------------------|--------------|------------------|------|------------|------|-----|-----|-----------|----|----|------|-----|----------|
| Grado/Año Div Turno Plan                  | Apellido, Nombre         | Tipo<br>Doc. | Nro<br>Documento | Sexo | Ingreso    | CVAC | cus | DNI | DNI-<br>D | FI | FP | IJAR | ISA | Acciones |
| PRIMER GRADO "A " MAÑANA<br>(687196446)   | CHANCANI, MARCOS GABRIEL | DNI          | 56000333         | м    | 14/06/2019 | 0    |     |     |           |    | 0  | 0    | 0   | ľ        |
| PRIMER GRADO "A " MAÑANA<br>(687196446)   | DALLAS, CARINA           | DNI          | 4444444          | м    | 01/08/2019 | 0    |     | 0   |           |    | 0  | 0    | 0   | Z        |

Dentro de la sección "Documentos Digitales Adjuntados" hacer clic sobre el ícono 📥 .

| DNI Copia<br>Descargar Do<br>Descargar Do | cumento                                      | Alumn                                                                  | o/a:                                                               |
|-------------------------------------------|----------------------------------------------|------------------------------------------------------------------------|--------------------------------------------------------------------|
| Elegir archivos                           | Recuerde: Los forr<br>archivos seleccionados | natos soportados son: PDF, JPG y<br>s no debe superar los 20 MB.Y no p | JPEG; la suma del tamaño de los<br>puede cargar más de 8 archivos. |
| Tine Requisite                            | Nombre del Archivo                           | Descripción                                                            | Acción                                                             |

Seleccionar un lugar de su equipo donde desea descargarlo y seleccionar "Guardar". El documento se descargará en su equipo en el lugar que haya indicado.

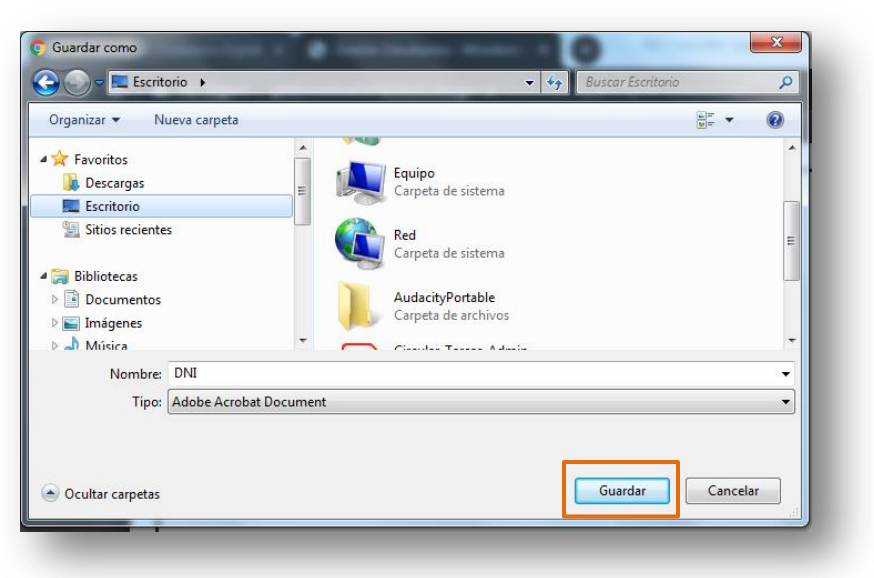

### 5. Reemplazar Documentos Agregados

Es posible reemplazar un documento por otro, siempre que el archivo que se desea adjuntar sea del mismo "Tipo de Requisito" que fue agregado con anterioridad.

Para realizar esta acción, ingresar a "Consultar Legajo Digital" buscar al Estudiante y seleccionar el

ícono 🧭 en la columna Acciones. Luego hacer clic en 🛛 Elegir archivos

| DOCUMENTOS DIGITA       | les Adjuntados                               | Alumn                                                                | o/a: Launa and an an an an an an an an an an an an an              |
|-------------------------|----------------------------------------------|----------------------------------------------------------------------|--------------------------------------------------------------------|
| Carnet de<br>Vacunación | DIGITALES                                    |                                                                      |                                                                    |
| Elegir archivos         | Recuerde: Los forn<br>archivos seleccionados | natos soportados son: PDF, JPG y<br>no debe superar los 20 MB.Y no p | JPEG; la suma del tamaño de los<br>puede cargar más de 8 archivos. |
| Tipo Requisites         | Nombre del Archivo                           | Descripción                                                          | Acción                                                             |
|                         |                                              |                                                                      |                                                                    |

#### Secretaría de Gestión Administrativa Dirección de Sistemas (+54) (0351) 4462400 int.3026/3010/3011 Santa Rosa 751- 3er Piso Córdoba Capital - República Argentina.

ENTRE

TODOS

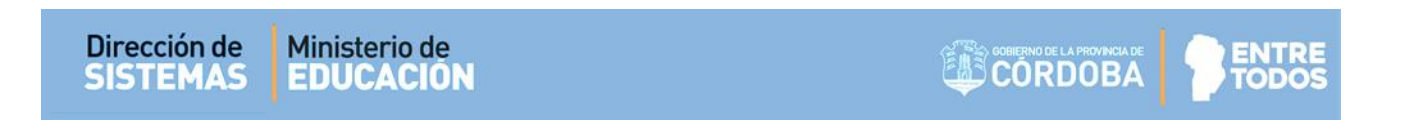

Buscar el Archivo que desea agregar en el Sistema Gestión Estudiantes, el cual deberá estar previamente guardado en su equipo. Seleccionar Abrir

| )-)-                                                                                                    | ► Descargas ►                                                                                                    | <b>- 4</b> 9                                                                                                    | Buscar Descargas      |                | Q |
|----------------------------------------------------------------------------------------------------|----------------------------------------------------------------------------------------------------|----------------------------------------------------------------------------------------------------|-----------------------|----------------|---|
| Organizar 🔻 Nueva carp                                                                                                    | eta                                                                                                    |                                                                                                    | •                     |                | • |
| <ul> <li>➢ Favoritos</li> <li>➢ Descargas</li> <li>E Escritorio</li> <li>※ Sitios recientes</li> <li>➢ Bibliotecas</li> <li>➢ Documentos</li> <li>※ Imágenes</li> <li>➢ Música</li> <li>※ Vídeos</li> </ul> | <ul> <li>A Ficha de inscripción</li> <li>Carnet Vacunación</li> <li>Informe de Jardín de infantes</li> <li>DNI Actualizado</li> </ul> | and a second second sec |                       |                |   |
| Nombre                                                                                                    | :                                                                                                    | •                                                                                                    | Archivos personalizad | os<br>Cancelar | • |

El archivo seleccionado se muestra en la columna "Nombre del Archivo" dentro de la sección "Agregar Documentos Digitales".

| Carnet de<br>Vacunación                                                          | s Adjuntados | Alumr                                                                            | io/a: <b>The Part of Sec</b>                                                                               |
|----------------------------------------------------------------------------------|--------------|----------------------------------------------------------------------------------|----------------------------------------------------------------------------------------------------|
| AGREGAR DOCUMENTOS DI<br>Elegir archivos<br>Tipo Requisito<br>Seleccione un tipo | CITALES      | atos soportados son: PDF, JPG y<br>no debe superar los 20 MB.Y no<br>Descripción | JPEG; la suma del tamaño de los<br>puede cargar más de 8 archivos.<br>Acción<br>Acción<br>Acción<br>Acción |

#### Secretaría de Gestión Administrativa Dirección de Sistemas (+54) (0351) 4462400 int.3026/3010/3011 Santa Rosa 751- 3er Piso Córdoba Capital - República Argentina.

| Dirección de M<br>SISTEMAS E                                                                                                    | linisterio de<br>DUCACIÓN                                                                                                    |           |                                    |                                                                                                    |
|----------------------------------------------------------------------------------------------------|----------------------------------------------------------------------------------------------------|-----------|------------------------------------|----------------------------------------------------------------------------------------------------|
| DOCUMENTOS DIGITALE<br>Carnet de<br>Vacunación<br>Acunación<br>Acunación<br>Elegir archivos<br>Tipo Requisito                                                                                                    | ES ADJUNTADOS<br>→ Documento a reempla<br>GITALES<br>© Recuerde: Los formatos so<br>archivos seleccionados no deb<br>Nombre del Archivo | Alumno/a: | imaño de los<br>e 8 archivos.<br>n | En el ejemplo, se<br>necesita reemplazar un<br>Documento del Tipo<br>" <b>DNI Copia</b> ", agregado<br>anteriormente. Se<br>puede ver dentro de<br>" <b>Documentos Digitales</b><br><b>Adjuntados</b> ".<br>Luego de agregar el<br>archivo nuevo,<br>seleccionar dentro del |
| Seleccione un tipo<br>Seleccione un tipo<br>Carnet de Vacunación<br>Certificado Único de Salud<br>DNI Copia<br>DNI Dorso Copia<br>Ficha de Inscripción<br>Ficha de Prematrícula<br>Informe de Jardín de Infantes<br>Informe de Salud Anual | DNI Actualizado.pdf                                                                                                    |           | 🖻<br>🗞 Adjuntar                    | listado de <b>"Tipo</b><br><b>Requisito"</b> la opción<br>que coincide con el<br>archivo a reemplazar.<br>En este caso sería <b>"DNI</b><br><b>Copia"</b> .                                                                                                    |

Seleccionar el Tipo Requisito que coincide con el archivo a reemplazar, completar el campo Descripción

y luego hacer clic en

|                         | TALES ADJUNTADUS                                              | Alumno/a:                                                                                  | ILING PRINT COLORS                                                     |
|-------------------------|---------------------------------------------------------------|--------------------------------------------------------------------------------------------|------------------------------------------------------------------------|
| Carnet de<br>Vacunación |                                                               |                                                                                            |                                                                        |
| ACRECAR DOCUMENTO       |                                                               |                                                                                            |                                                                        |
| Elegir archivos         | S DIGITALES<br>♀ Recuerde: Los form<br>archivos seleccionados | atos soportados son: PDF, JPG y JPEC<br>no debe superar los 20 MB.Y no puec                | G; la suma del tamaño de los<br>le cargar más de 8 archivos.           |
| Elegir archivos         | VS DIGITALES                                                  | atos soportados son: PDF, JPG y JPEC<br>no debe superar los 20 MB.Y no puec<br>Descripción | G; la suma del tamaño de los<br>de cargar más de 8 archivos.<br>Acción |

Secretaría de Gestión Administrativa Dirección de Sistemas (+54) (0351) 4462400 int.3026/3010/3011 Santa Rosa 751- 3er Piso Córdoba Capital - República Argentina. El Sistema informa que ya existe un documento agregado con el mismo Tipo de Requisito y solicita confirmar el reemplazo.

| Al menos uno de los documentos seleccionados, es de un<br>Tipo de Requisito ya cargado. ¿Desea sobreescribirlo? |                                                                                    | ATEN              |
|----------------------------------------------------------------------------------------------------|------------------------------------------------------------------------------------|-------------------|
| 🗹 Si 🗙 No                                                                                                    | e los documentos seleccionados, es de un<br>to ya cargado. ¿Desea sobreescribirlo? | Al men<br>Tipo de |
|                                                                                                    | Si X No                                                                            |                   |

Al seleccionar el Sistema procede a reemplazar el archivo, dentro de la sección "Documentos Digitales Adjuntados"; se elimina el anterior y en su lugar se puede ver el nuevo archivo agregado.

| Docomentos Dians        | LES ADJUNTADOS                                    | Alumn                            | o/a                             |
|-------------------------|---------------------------------------------------|----------------------------------|---------------------------------|
| Carnet de<br>Vacunación | Fecha:06/11/2019<br>Descripción:DNI<br>VERIFICADO |                                  |                                 |
|                         | Recuerde: Los form                                | natos soportados son: PDF, JPG v | JPEG: la suma del tamaño de los |
| Elegir archivos         | archivos seleccionados                            | no debe superar los 20 MB.Y no   | puede cargar más de 8 archivos. |
| Tipo Dogujojto          | Nombre del Archivo                                | Descripción                      | Acción                          |

## FIN DEL TUTORIAL